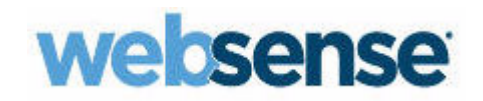

### End User Guide

Websense® TRITON® AP-EMAIL with Email Cloud Module

2015 Release 1

©1996–2014, Websense, Inc. All rights reserved.

10900 Stonelake Blvd, 3rd Floor, Austin, TX 78759, USA

Published December 29, 2014

Printed in the United States of America and China.

This document may not, in whole or in part, be copied, photocopied, reproduced, translated, or reduced to any electronic medium or machine-readable form without prior consent in writing from Websense Inc.

Every effort has been made to ensure the accuracy of this manual. However, Websense Inc., makes no warranties with respect to this documentation and disclaims any implied warranties of merchantability and fitness for a particular purpose. Websense Inc. shall not be liable for any error or for incidental or consequential damages in connection with the furnishing, performance, or use of this manual or the examples herein. The information in this documentation is subject to change without notice.

#### Trademarks

Websense is a registered trademark of Websense, Inc., in the United States and certain international markets. Websense has numerous other unregistered trademarks in the United States and internationally. All other trademarks are the property of their respective owners.

Microsoft, Windows, Windows NT, Windows Server, and Active Directory are either registered trademarks or trademarks of Microsoft Corporation in the United States and/or other countries.

Other product names mentioned in this manual may be trademarks or registered trademarks of their respective companies and are the sole property of their respective manufacturers.

## Contents

| Topic 1 | Using TRITON AP-EMAIL1                                             |
|---------|--------------------------------------------------------------------|
|         | What is TRITON AP-EMAIL?                                           |
|         | How will it affect me?                                             |
|         | Will TRITON AP-EMAIL affect those sending email      to me?      2 |
|         | How does TRITON AP-EMAIL handle spam?                              |
|         | How do I know which messages have been blocked?                    |
|         | What is included on the message report?                            |
|         | What does the Status mean?                                         |
|         | How do I access my email? 10                                       |
|         | Does TRITON AP-EMAIL keep a copy of my email?                      |
|         | Can TRITON AP-EMAIL automatically send me the message report? 11   |
|         | How do I discontinue my report subscription?                       |
|         | Can I change the settings on my message report?                    |
|         | How does TRITON AP-EMAIL detect spam?                              |
|         | How do I stop TRITON AP-EMAIL from blocking messages I want?. 14   |
|         | Why didn't TRITON AP-EMAIL block the spam I received? 16           |
|         | Recommendations for handling spam                                  |
|         |                                                                    |

ii < TRITON AP-EMAIL with Email Cloud Module

## **Using TRITON AP-EMAIL**

#### Introduction

Welcome to this User's Guide. Your organization has subscribed to the TRITON AP-EMAIL cloud service provided by Websense.

This guide describes how the service works and explains how you can take control of your email and reduce the volume of unwanted junk mail, commonly known as spam.

#### What is TRITON AP-EMAIL?

TRITON AP-EMAIL is a service that filters all your inbound and outbound Internet email (that is, email that is outside of your company's internal domain). It scans inbound email before it reaches your network and filters out unwanted messages based on a policy defined by your email administrator.

Typically the cloud service is used to filter out email containing viruses and spam, although it is also able to block other types of content, such as messages with movie or executable file attachments and messages containing obscene or other inappropriate words or phrases.

#### How will it affect me?

Generally you won't be aware that the cloud service is being used. Your email is delivered normally, but you might notice a reduction in the volume of junk mail you receive.

The cloud service may communicate with you in one of two ways:

1. Notification email: Occasionally you may be notified by email that a message has been blocked. This normally occurs only when someone has tried to send you an email message containing a virus or some other type of content that is not permitted. Inside the notification, you may see a link that you can click for more information about the blocked message.

2. End-user message report: The cloud service can send you a message report at regular intervals. This provides information about all email that you received and sent and allows you to take action on messages that were considered spam. See *How do I know which messages have been blocked?* for more details.

# Will TRITON AP-EMAIL affect those sending email to me?

No: the service does not notify senders when their inbound mail contains a virus and has been blocked.

#### How does TRITON AP-EMAIL handle spam?

All messages passing through TRITON AP-EMAIL are analyzed and given a spam score. The higher the score, the more likely the message is spam. Your company has set a spam threshold and all messages scoring over this threshold are classified as spam.

Once classified as spam, messages are typically quarantined and stored for 30 days. Messages with high spam scores may be discarded under the control of the administrator. You are **NOT** notified when you receive spam. In some organizations, 98 percent of inbound email traffic is spam. You would not want to be notified of every spam message you receive.

It is possible for the cloud service to tag spam email; this means the spam is delivered as normal, but the word "SPAM:" is added to its subject line. This feature is most often configured by an email administrator for use during an initial period of evaluation, or to flag email whose spam score is borderline.

#### How do I know which messages have been blocked?

TRITON AP-EMAIL can provide a message report detailing all messages processed for your email address, including those that were blocked.

Your administrator may subscribe you to the report – if this happens, you will receive a report via email. The report contains a link that you can click to schedule delivery of the report on a regular basis.

Otherwise, to obtain the report, visit the webpage:

http://www.websense.com/content/messagereport.aspx

| websense                                    | MyWebsense Buy & Renew 🔍 Search 🚔 English (US) 🔻                                                                                               |
|---------------------------------------------|----------------------------------------------------------------------------------------------------|
| ESSENTIAL INFORMATION PROTECTION            | Products Solutions Support Partners About Us                                                                                                   |
| Support                                     | Overview Support By Product Solution Center Technical Library Forums Tools & Policies Contact Support                                          |
| Tools & Policies                            | My Message Report                                                                                                    |
| Overview                                    | End User Message Report                                                                                                    |
| SiteLookup Tool                             | As a Websense Hosted Email Security customer, you can receive regular updates about messages addressed to you that the                         |
| Websense iPhone App                         | generate a summary of your quarantined spam. From this email, you will be able to view the messages themselves and configure<br>other settings |
| Support Webinars                            | Example of an End-user Message Report                                                                                                    |
| Product Downloads                           |                                                                                                    |
| Websense Hotfixes and<br>Service Packs      | E-mail address: E-mail report                                                                                                    |
| Surfcontrol Hotfixes and<br>Service Packs   |                                                                                                    |
| Database Protocol<br>Changes                |                                                                                                    |
| Version Support and End<br>of Life Policies |                                                                                                    |
| Training & Certification                    |                                                                                                    |
| Early Adopter Program                       |                                                                                                    |
| Tech Alerts                                 |                                                                                                    |
| MX Record Checker                           |                                                                                                    |
| My Message Report                           |                                                                                                    |
| Get the Most out of<br>Support              |                                                                                                    |
| Awards and Certifications                   |                                                                                                    |
|                                             |                                                                                                    |

Enter your email address into the space provided, and the report is emailed to you. This normally takes no longer than a few minutes depending on the amount of data.

### What is included on the message report?

Many useful things are included in the message report. The example below shows the online version of the report, which you can access by clicking **Show Reports** in the email version.

| Messages processed for<br>Accounts: jcuevas@cuevas.co<br>Please contact your administrator for furth | rom: 2 Dec 2008<br>om, jcuevas@cuevasout<br>her information: <u>me@ppp.com</u> | - 8 Dec 2008<br>.com B                    | A                     | C Suspicious: 97<br>Clean 0<br>D Show 7 days V Display |
|----------------------------------------------------------------------------------------------------|--------------------------------------------------------------------------------|-------------------------------------------|-----------------------|--------------------------------------------------------|
|                                                                                                    | If you want to rece                                                            | ve this report regularly<br><u>here</u> . | by email, please clic | <sup>k</sup> E                                         |
| Suspicious mail                                                                                      |                                                                                |                                           | ]                     | <u>Change Subscription Manage White/Black List</u>     |
| Select for action: <u>All, Quarantined, Spa</u><br><u>Clear</u>                                      | m Action to take                                                               | <b>v</b> 60                               | F                     |                                                        |
| T+ From                                                                                              | <u>To</u>                                                                      | Date / Time                               | Status $\triangle$    | 1                                                      |
| 🔲 👝 ralph@catedra.com                                                                                | jcuevas@cuevasout.com                                                          | 03/12/2008 12:11                          | Spam (16.4)           |                                                        |
| WHY PAY MORE III MORTGAGES                                                                           | 4.375 %                                                                        |                                           | Quarantined           | K Details Release Whitelist Blacklist                  |
| ralph@catedra.com                                                                                    | jcuevas@cuevasout.com                                                          | 03/12/2008 12:11                          | Spam (16.4)           | 35578                                                  |
| WHY PAY MORE III MORTGAGES                                                                           | 4.375 %                                                                        |                                           | Quarantined           | Details Release Whitelist Blacklist                    |
| 🔲 👝 ralph@catedra.com                                                                                | jcuevas@cuevasout.com                                                          | 03/12/2008 11:56                          | Spam (16.4)           | 1                                                      |
| WHY PAY MORE III MORTGAGES                                                                           | 4.375 %                                                                        |                                           | Quarantined           | Detaile Release Whitelist Blacklist                    |
| 🗖 , rainh@catedra.com                                                                                | icuevas@cuevasout.com                                                          | 03/12/2008 11:56                          | Snam (16.4)           | Devena Inerease Wiltenst Didokiist                     |
|                                                                                                    | 4 075 W                                                                        | 00/12/2000 11:00                          | Quarantinad           |                                                        |
| WHI FAI MORE III MORIGAGES                                                                           | 4.373 %                                                                        |                                           | Guarantineu           | Details Release Whitelist Blacklist                    |
| 🔲 — master@catedra.com                                                                               | jcuevas@cuevasout.com                                                          | 03/12/2008 10:29                          | Spam (18.6)           |                                                        |
| Free Golf Wedge - Best in the Wor                                                                    | ridi                                                                           |                                           | Quarantined           | Details Release Whitelist Blacklist                    |

|   | Contents                                                                                                    |
|---|----------------------------------------------------------------------------------------------------|
| Α | The date range for which the report was processed                                                                                                    |
| В | Your email address                                                                                                    |
| С | The number of suspicious and clean messages that were processed for you during the period.                                                                                                    |
| D | An option to change the number of days shown in the report                                                                                                    |
| Е | A link to receive this report by email on a regular basis                                                                                                    |
| F | The ability to select all quarantined and/or spam message and take actions on them, such as whitelist or release                                                                                                    |
| G | A link to change your report subscription                                                                                                    |
| Н | A link to manage your personal white lists and black lists                                                                                                    |
| Ι | A list of your email arranged in the following order (list depends on user and account configuration):                                                                                                    |
|   | Suspicious messages you received or sent                                                                                                    |
|   | Clean messages you received or sent                                                                                                    |
|   | If you are looking at the online version of your report, you can change the order of the messages by clicking a column heading link. For example, you can sort by the <b>From</b> or <b>To</b> column, the <b>Date/Time</b> column, or the <b>Status</b> column. |

|   | Contents                                                                                                    |  |  |
|---|----------------------------------------------------------------------------------------------------|--|--|
| J | An indication of whether a message has been:                                                                                                    |  |  |
|   | ← received, or                                                                                                    |  |  |
|   | $\rightarrow$ sent.                                                                                                    |  |  |
| K | The actions you can take action on a message. (Select a message by clicking in the check box on the left.) Options include:                                                                           |  |  |
|   | • Details - Access details about the message                                                                                                    |  |  |
|   | • <b>Release</b> - Release the message from quarantine. (This is not possible for all messages, such as those containing known viruses.)                                                              |  |  |
|   | • Whitelist - Add this email address or domain to your personal white list. This tells the cloud service to always allow messages from this sender or domain, unless they contain a virus or malware. |  |  |
|   | • <b>Blacklist</b> - Add this email address or domain to your personal black list. This tells the cloud service to never allow messages from this sender or domain.                                   |  |  |

Information included on the message summary section:

- An indication of whether the message was inbound or outbound
- The message sender
- The message recipient
- The time and date that the cloud service logged the email
- The status of the email. This includes a reason and a disposition. (See *What does the Status mean*?, page 5 for more information.)
- The subject line of the message

#### What does the Status mean?

The **Status** column of the end-user message report includes a reason (such as Spam) and a disposition (such as Quarantined).

If a message was not delivered, the first (bold) word in this column indicates the reason why. The word below it indicates the action taken on the message, also known as the disposition of the message.

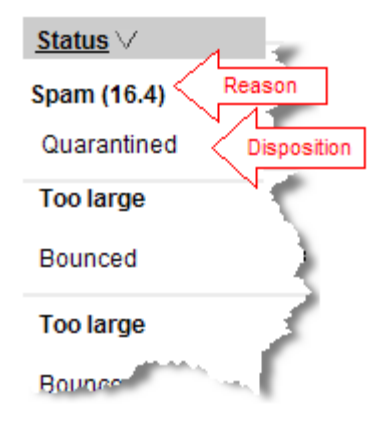

Quarantined spam messages include the spam score. The higher the score, the more likely it is that the message is spam.

| Reason             | Explanation                                                                                            |
|--------------------|----------------------------------------------------------------------------------------------------|
| Access control     | The message was blocked because of an access control rule set up by your administrator.                |
| Access rule        | The message was blocked because of an access control rule set up by your administrator.                |
| Blocked attachment | The message contains an attachment whose type has been blocked by your policy.                         |
| Blocked executable | The message contains an executable attachment and executables have been blocked by your policy.        |
| Blacklisted        | The email address or domain of this sender is in your personal black list or your policy's black list. |
| Clean              | The message does not violate any of your policy settings.                                              |
|                    |                                                                                                    |

The following table explains the possible reasons you may see:

| Reason            | Explanation                                                                                                    |
|-------------------|----------------------------------------------------------------------------------------------------|
| Dangerous content | The message contains content that may be dangerous to your machine. This reason can have many sub-reasons:                                                                                                    |
|                   | <b>Double extension file</b> - An attachment filename has a double file extension that can be used to mask the real function of the file.                                                                     |
|                   | Empty archive - The message contains an empty archive file.                                                                                                    |
|                   | <b>Executable in service message -</b> The message is a delivery status message that contains executable content.                                                                                             |
|                   | <b>openrelay(block)</b> - The message sender should not have been able to send mail via the sending mail server.                                                                                              |
|                   | <b>Spoofed virus</b> - The message contains a virus. The message sender appears to have been forged.                                                                                                    |
|                   | <b>Suspicious attachments</b> - ThreatSeeker found a suspicious attachment \$1 in the message.                                                                                                    |
|                   | <b>Zero byte archive -</b> The message contains an empty archive attachment. This is probably because a virus has been removed.                                                                               |
|                   | <b>Zero byte executable</b> - The message contains an empty executable attachment. This is probably because a virus has been removed.                                                                         |
| Extension masked  | The message contains an attachment whose extension has been<br>renamed as configured by your policy. For example, an executable<br>extension may have been named ".ex_" to prevent it from being<br>executed. |

| Reason       | Explanation                                                                                                    |  |  |  |
|--------------|----------------------------------------------------------------------------------------------------|--|--|--|
| Format       | The Format reason can have many sub-reasons:                                                                                                    |  |  |  |
|              | • Archive extraction failed - The service was unable to unpack<br>an archive file and could not scan it.                                                       |  |  |  |
|              | • Attachment missing filename - An attachment in the mail does not have a specified filename. This can be used to exploi some mail clients.                    |  |  |  |
|              | • <b>Email not multipart</b> - The structure of the message is potentially malicious and can be used to attack some mail clients.                              |  |  |  |
|              | • Encrypted - The message or an attachment is encrypted.                                                                                                    |  |  |  |
|              | • <b>Expansion level exceeded</b> - The mail contained too many levels of nested archives. Unable to scan the archive contents                                 |  |  |  |
|              | • <b>Filename blocked</b> - An attachment name matched a service configured rule.                                                                              |  |  |  |
|              | • <b>Filename too long</b> - The subject contains a filename that is to long. This can be used to attack some mail clients.                                    |  |  |  |
|              | • <b>Header blocked</b> - The message header breaches a configured policy rule.                                                                                |  |  |  |
|              | • Header contains large data blocks - The message header contains a block of data longer than the permitted maximum.                                           |  |  |  |
|              | • <b>Header length exceeds</b> - The message header is longer than the permitted maximum. This can be used to attack some main clients.                        |  |  |  |
|              | • <b>Message subject blocked</b> - The message subject matches a service configured rule.                                                                      |  |  |  |
|              | • <b>MIME type blocked</b> - The message contains an attachment that is blocked by the configured policy.                                                      |  |  |  |
|              | • <b>Partial message body</b> - The message cannot be scanned because it is missing parts of an attachment and has been blocked.                               |  |  |  |
|              | • <b>Password protected archive</b> - The message contains a password protected archive file. This cannot be scanned therefore was blocked.                    |  |  |  |
|              | • <b>Potential outlook exploit</b> - The date or subject in the messag are too long. These can be used to attack mail clients like old versions of MS Outlook. |  |  |  |
|              | • <b>Signed</b> - The message has been cryptographically signed. This message cannot be scanned and was quarantined.                                           |  |  |  |
|              | • <b>Suspicious body characters</b> - The message body contains binary information where it was not expected. This might be malicious.                         |  |  |  |
|              | • Suspicious header characters - The message header contain binary information where it was not expected. This might be malicious.                             |  |  |  |
|              | • <b>Unroutable recipient</b> - The email policy blocks delivery of mail to this subdomain.                                                                    |  |  |  |
|              | • Unroutable sender - The email policy blocks delivery of ma from users in this subdomain.                                                                     |  |  |  |
| Lexical rule | The message contains content that breaks a lexical rule set up in your policy.                                                                                 |  |  |  |
|              |                                                                                                    |  |  |  |

| Reason          | Explanation                                                                                                    |
|-----------------|----------------------------------------------------------------------------------------------------|
| Macro           | The message contains a suspected macro virus.                                                                                                    |
| Message loop    | The service detected a message delivery loop.                                                                                                    |
| Operational     | The message was blocked for operational reasons.                                                                                                    |
| Potential virus | The message contains a potential virus that could be harmful to your machine.                                                                                                    |
| Spam (n)        | The message has been classified as spam by your email policy.<br>Quarantined spam messages include a spam score. The higher the<br>score, the more likely it is that the message is spam. |
| System          | The message failed to be processed for system reasons.                                                                                                    |
| Tempfailed      | The mail server is down and temporarily could not receive mail.                                                                                                    |
| Too large       | This message is larger than the maximum size specified in the policy.                                                                                                    |
| Unknown         | The message encountered an unknown problem.                                                                                                    |
| Virus           | The message contains a known virus that is harmful to your machine.                                                                                                    |
| Whitelisted     | The email address or domain of this sender is in your personal white list or your policy's white list.                                                                                    |

The following table lists possible dispositions:

| Disposition         | Explanation                                                                            |
|---------------------|----------------------------------------------------------------------------------------|
| Accept              | The message was accepted and delivered.                                                |
| Bcc                 | A blind copy of the message was sent; that is, the recipient's name has been obscured. |
| Bcc, subject tagged | A blind copy of the message was sent with the subject line tagged.                     |
| Bounced             | The message was returned to the sender, undeliverable.                                 |
| Bypass              | The message bypassed the email security system.                                        |
| Discarded           | The message was deleted from the archive.                                              |
| Quarantined         | The message is being held in the email quarantine.                                     |
| Spam forwarded      | This spam message was forwarded to a recipient.                                        |
| Subject tagged      | The message subject was tagged.                                                        |
| Temp failed         | The mail server is down and temporarily could not receive mail.                        |
| Unknown             | The resulting action is not known.                                                     |
| Void                | No action was taken.                                                                   |

If you require a message that has been blocked or quarantined because of your policy settings, please see your email administrator.

#### How do I access my email?

On your message report, you can see at a glance all the messages that have been sent to you from outside of your network, including messages that have been classified as spam and those that have been quarantined for other reasons. If you want to view the content of a message, select the message (by clicking in the check box on the left), then click **Details**. The details of a message may look something like this:

|   | Hosted Securi                                                                                                    | ty                                                                                                    |                                                                                                    |
|---|----------------------------------------------------------------------------------------------------|----------------------------------------------------------------------------------------------------|----------------------------------------------------------------------------------------------------|
| I | Message D                                                                                                    | etails                                                                                                    |                                                                                                    |
|   | This message                                                                                                    |                                                                                                    |                                                                                                    |
|   | Subject                                                                                                    | Free Golf Wedge - Best in the World!                                                                                                    |                                                                                                    |
|   | From                                                                                                    | admin@mailcontrol.com                                                                                                    |                                                                                                    |
|   | То                                                                                                    | jcuevas@cuevasout.com                                                                                                    |                                                                                                    |
|   | Quarantined                                                                                                    | 15/12/2008 06:43                                                                                                    |                                                                                                    |
|   | Action to take                                                                                                    | Whitelist Sender       Whitelist Domain         Blacklist Sender       Blacklist Domain         If whitelisting or blacklisting an email address or domain, you may optionally enter a reason below                                                                                                    |                                                                                                    |
| E | Message headers                                                                                                    |                                                                                                    | 🗷 <u>Expand all</u> 🖾 <u>Collapse All</u>                                                             |
|   | Received: from cluster-<br>with ESMTP id mBFBh<br>Received: from devbla<br>ESMTP id mBFBhCRS<br>Dec 2008 11:43:13 GM | o blade mailcontrol com (cluster2-02 odd blackspider.com [10.5.133.153])by devblade2-02<br>IQK004800for <jcuevas@cuevas.com>; Mon, 15 Dec 2008 11:43:18 GMT<br/>de2-02 odd blackspider.com (host blade mailscontrol.com [10.250.1.])by ny01o blade mails<br/>022415(version=TLSv1/SSLv3.cipher=DHE-RSA-AES256-SHA bits=256 venfy=NO)for <j<br>IT</j<br></jcuevas@cuevas.com> | lodd.blackspider.com (8.13.8/8.13.8)<br>control.com (MailControl) with<br>cuevas@cuevas.com>; Mon, 15 |

In this example, a message was quarantined, because it was classified as spam by the policy. The administrator is allowing you to add the sender or sending domain to a white list or black list. He is also allowing you to send a copy of the message to yourself. If these features were not enabled by the administrator, the buttons would not be on the screen. In some cases, you may be allowed to release a message as well. If the email was quarantined because it contains a virus or offensive words, however, you would not be able to release a copy regardless of how the administrator has configured the service.

To take an action on all your quarantined messages at once, click **Quarantined** under **Select for action** on your message report, then choose and action to take. You can

release items from the quarantine, whitelist the addresses or domains from which they came, or blacklist them.

| Suspicious ma      | il                     |             |                                                           |     | 1          |
|--------------------|------------------------|-------------|-----------------------------------------------------------|-----|------------|
| Select for action: | All, Quarantined, Span | 1           | Action to take                                            | 🗸 😡 | 1          |
|                    | <u>Clear</u>           |             | Action to take                                            |     |            |
| 🗌 📬 <u>From</u>    |                        | <u>To</u>   | Release                                                   |     | <u>Sta</u> |
| 🔲 🔶 ralph@cat      | tedra.com              | jcuevas@cue |                                                           | 1   | Sp         |
| WHY PAY            | MORE IIII MORTGAGES 4  | 1.375 %     | Whitelist sender email address<br>Whitelist sender domain |     | QU         |
| 🗌 🔶 ralph@cat      | tedra.com              | jcuevas@cue | Blacklist sender domain                                   | 1   | Spa        |
| WHY PAY            | MORE IIII MORTGAGES 4  | .375 %      | مستوريب والمعتورين معور والمستحد                          | ~~~ | م کر ا     |

You can perform actions on specific messages by clicking individual check boxes, then choosing an action button such as **Whitelist** or **Blacklist**.

#### Does TRITON AP-EMAIL keep a copy of my email?

By default, the cloud service does not keep copies of messages unless they are quarantined, although your email administrator may configure your system differently. Quarantined messages are automatically deleted after 30 days or your administrator can delete them whenever necessary.

If you click a link on the message report to a clean message, only the email log entries are shown because the message is no longer available to TRITON AP-EMAIL.

## Can TRITON AP-EMAIL automatically send me the message report?

If you have received a report set up by your administrator, click the link in the report to receive it on a weekly basis. Otherwise, to define subscription details request a report, then on the report, click the link to set up the report subscription. You are presented with a screen similar to the one shown below.

| Report content   |            |        |             |              |  |  |
|------------------|------------|--------|-------------|--------------|--|--|
|                  | Received   | Sent   | Order by    |              |  |  |
| Suspicious       |            |        | Date/Time V | descending ¥ |  |  |
| Clean            | 2          | 2      | Date/Time V | descending V |  |  |
| scheduling       |            |        |             |              |  |  |
| Reporting period | 1 day 🎽    |        |             |              |  |  |
| Maximum length   | 1 rows     | ~      |             |              |  |  |
| Frequency        | weekly     | *      |             |              |  |  |
| ocalisation      |            |        |             |              |  |  |
| Timezone         | GMT -11:07 | 0 🗸    |             |              |  |  |
| Language         | English (U | .S.A.) | •           |              |  |  |
|                  |            |        |             |              |  |  |

You can specify the following subscription options:

- Report Content
  - What sections do you want included in the report: suspicious messages received or sent, clean messages received or sent?
  - In what order do you want the information to appear: date/time, subject, from, to, status? Ascending or descending?
- Scheduling
  - What time period do you want reported: the last 1, 2, 7, 14, or 30 days?
  - How many rows do you want on each page in the report: 20, 50, 100, 200, or 500?
  - How often should the report be delivered: daily, weekdays, weekly, biweekly, monthly, or never?

#### Note

Subscriptions to the TRITON AP-EMAIL message report lapse after 90 days. 62 days after subscribing, each time you receive a report, you are reminded that you should renew your subscription.

- Localization
  - What time zone should the report assume?
  - In what language do you want the report delivered? The cloud service supports 14 languages:
    - Czech
    - Dutch
    - English

- French
- German
- Greek
- Italian
- Polish
- Portuguese (Brazilian)
- Portuguese
- Romanian
- Slovak
- Spanish
- Swedish

#### How do I discontinue my report subscription?

You can discontinue your message report subscription any time you want. On any report, click the link **Change subscription.** On the subscription configuration screen, select **never** in the **Frequency** drop-down box under **Scheduling**, then click **Apply**.

Regardless of the settings for the scheduled report, you can also request a report ondemand by filling out the report request form at <u>http://www.websense.com/content/</u><u>messagereport.aspx</u>.

#### Can I change the settings on my message report?

You can change the details of your message report subscription any time you want. On any report, click the link **Change subscription.** Using the same screen you used to subscribe to the report, change the subscription options to your liking.

#### How does TRITON AP-EMAIL detect spam?

TRITON AP-EMAIL uses a highly advanced spam detection engine that is constantly updated to identify new types of junk mail. Because spam is continuously evolving, the cloud service uses an adaptive engine that learns from previous experience and input from end users. We also have spam analysts on staff to review questionable email and update the detection engines when appropriate.

# How do I stop TRITON AP-EMAIL from blocking messages I want?

The definition of spam is subjective; one user's spam is another user's valid email. Because of this, it is possible for the cloud service to occasionally block email that you want to receive. This typically occurs with newsletters and mail blasts that have spam characteristics.

To stop the cloud service from blocking these messages in future, you can add the sender to your personal white list (if your administrator has given you this option). Email originating from someone in your white list is never classified as spam. To add a sender to your white list, find the email in the message report, select the message by clicking its check box, then click the **Whitelist** button.

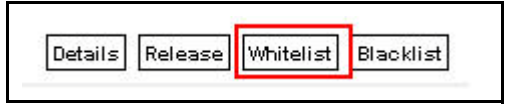

From the resulting screen, use the drop-down list to choose an action to take: Whitelist sender email address or Whitelist sender domain, then click Go.

| Whit        | elist sender                    |
|-------------|---------------------------------|
| Sender      | colin@slm.com                   |
| Action      | Whitelist sender domain slm.com |
| Description |                                 |
| Go Close    |                                 |
|             |                                 |
|             |                                 |
|             |                                 |
|             |                                 |

To view or manage your entire white list, select **Manage White/Black Lists** from your message report.

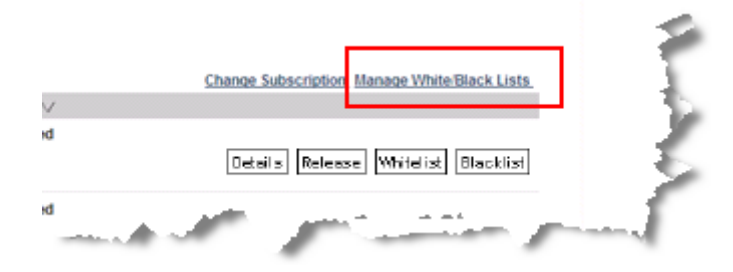

On the resulting screen, you can search for email addresses or domains in your white list. Click **Show whitelisted**, enter some search criteria, such as the address to find,

| Search criteria                                                                                                    |                                                                 |                                                                                                    |                                                  |                             |                                                                |                                                          |
|----------------------------------------------------------------------------------------------------|-----------------------------------------------------------------|----------------------------------------------------------------------------------------------------|--------------------------------------------------|-----------------------------|----------------------------------------------------------------|----------------------------------------------------------|
| Email address or domain contains:                                                                                                    |                                                                 | Show whitelisted:                                                                                                    |                                                  | Sort results by:            | Address 💌 ascendir                                             | ng 💙                                                     |
| Description contains:                                                                                                    |                                                                 | Show blacklisted:                                                                                                    | V                                                | Maximum results to display: | 50                                                             |                                                          |
| k nere to add new entries to your white black list.                                                                                                    |                                                                 |                                                                                                    |                                                  |                             |                                                                |                                                          |
| ect for action <u>All. Whitelisted</u> <u>Blacklisted</u>                                                                                                    | Please s                                                        | relect action V Go                                                                                                    |                                                  |                             |                                                                |                                                          |
| ect for action <u>All. Whitelisted</u> <u>Clear</u><br>Email address or domain ∨                                                                                                    | Please s                                                        | select action V Go                                                                                                    |                                                  |                             |                                                                |                                                          |
| ect for action <u>All. Whitelisted</u> <u>Clear</u><br><u>Email address or domain</u> ✓<br>00002blackaddress@company.com                                                                                                    | Please s<br><u>Status</u><br>Whitelisted                        | relect action v Go<br>Description<br>20000 Description of the addr                                                                                                    | ess 00002                                        |                             | Edit Delate 1                                                  | Writelist Book                                           |
| ect for action <u>All. Whitelisted</u> <u>Blacklisted</u><br><u>Clear</u><br><u>Email address or domain</u> ∨<br>00002blackaddress@company.com                                                                                                    | Please s<br><u>Status</u><br>Whitelisted<br>Blacklisted         | Interest action V Go<br>Description<br>20000 Description of the addr<br>30000 Description of the addr                                                                                                    | ess 00002<br>ess 00003                           |                             | Edit Deide V                                                   | Writelist Block                                          |
| Interes to ado new ethnesis to your winkeeback ist<br>lect for action <u>All Whitelisted Blacklisted</u><br><u>Clear</u><br><u>Email address or domain</u> //<br>00002blackaddress@company.com<br>00003blackaddress@company.com                                                                                                    | Please s<br>Status<br>Whitelisted<br>Blacklisted<br>Blacklisted | Letter action      Co     Description     20000 Description of the addr     30000 Description of the addr     40000 Description of the addr                                                                                                    | ess 00002<br>ess 00003<br>ess 00004              |                             | Edd Devec D<br>Edd Devec                                       | Writelist) Bisch<br>Writelist) Bisch<br>Writelist) Bisch |
| Extert to abor new entries to your vinneeback sit         Nect for action       All. Whitelisted         Elear       Elear         Imail address or domain //         00002blackaddress@company.com         00003blackaddress@company.com         00004blackaddress@company.com         00005blackaddress@company.com         00005blackaddress@company.com | Please s<br>Status<br>Whitelisted<br>Blacklisted<br>Blacklisted | Description     Co     Co | 255 00002<br>255 00003<br>255 00004<br>255 00005 |                             | East Courses D<br>Edd Denier<br>East Courses D<br>East Courses | Mitalist Bisch<br>Mitalist Bisch<br>Mitalist Bisch       |

then click **Search**. You can specify how to sort the results and how many results to display.

If you do not see an address in your white list but you want to white list it, click the link <u>Click here</u> to add new entries to your White/Black list.

| Add addresses and domains to your Black and White lists                                                           |                                                                                                    |                             |  |  |  |
|----------------------------------------------------------------------------------------------------|----------------------------------------------------------------------------------------------------|-----------------------------|--|--|--|
| Please enter the email addresses or d<br>appears. Do not click "Add" until you ha<br>Please select Action to take | omains to be acted upon, select an Action for each, then click "Add". (Note that for each address<br>ve entered all of the addresses or domains you want to add.) | ; you add, a new blank line |  |  |  |
| Email address or domain                                                                                           | Description                                                                                                    |                             |  |  |  |
| address1@comp.com                                                                                                 | Description of address1@comp.com                                                                                                    |                             |  |  |  |
| address2@comp.com                                                                                                 | Description of address2@comp.com                                                                                                    |                             |  |  |  |
|                                                                                                    |                                                                                                    |                             |  |  |  |
|                                                                                                    | Add                                                                                                    |                             |  |  |  |
| <u>Go to address and domain search</u>                                                                            |                                                                                                    |                             |  |  |  |

On this screen, enter the email address or domain to be whitelisted, then choose **Whitelist** from the **Action to take** drop-down list.

If the message that was blocked was not from a newsletter or mail blast and you believe the cloud service incorrectly classified it, you can send a copy of the message to spam@mailcontrol.com. Websense's spam research team reviews these messages and, if appropriate, updates the detection engine.

#### Why didn't TRITON AP-EMAIL block the spam I received?

Websense is constantly updating the spam-filtering engine to detect new forms of spam. TRITON AP-EMAIL consistently detects over 99 percent of all spam entering the service. However, spam is subjective; one user's spam is another user's valid email.

To stop the cloud service from delivering messages from a particular sender in the future, you can add the sender to your black list (assuming your administrator has given you this option). Email originating from someone in your black list is always classified as spam.

To add a sender to your black list, find the email in the message report, select the message by clicking its check box, then click the **Blacklist** button.

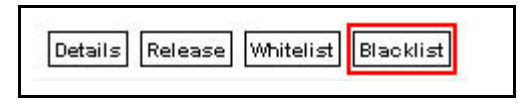

From the resulting screen, use the drop-down list to choose an action to take: **Blacklist** sender email address or **Blacklist sender domain**, then click **Go**.

| Blacklist sender |                                                      |  |  |  |  |  |  |
|------------------|------------------------------------------------------|--|--|--|--|--|--|
| Sender           | mqbftv@ckaof2wvt4k5.lsmorcossin.com                  |  |  |  |  |  |  |
| Action           | Blacklist sender domain ckaof2wvt4k5.lsmorcossin.com |  |  |  |  |  |  |
| Description      |                                                      |  |  |  |  |  |  |
|                  | Go                                                   |  |  |  |  |  |  |
|                  |                                                      |  |  |  |  |  |  |

To view or manage your entire black list, select **Manage White/Black Lists** from your message report.

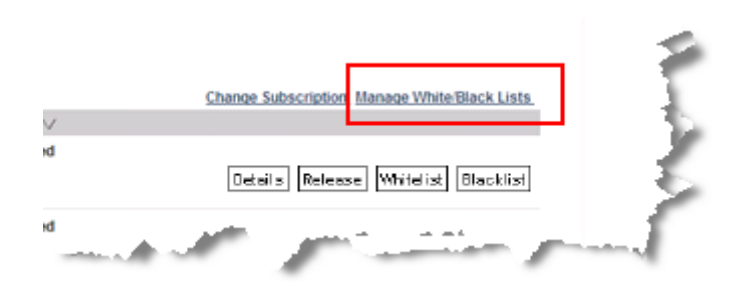

On the resulting screen, you can search for email addresses or domains in your black list. Click **Show blacklisted**, enter some search criteria, such as the address to find,

| Search criteria                                                                                                    |                                                                                                |                                                                                                    |                                                          |                             |                                                                                          |          |
|----------------------------------------------------------------------------------------------------|------------------------------------------------------------------------------------------------|----------------------------------------------------------------------------------------------------|----------------------------------------------------------|-----------------------------|------------------------------------------------------------------------------------------|----------|
| Email address or domain contains:                                                                                                    |                                                                                                | Show whitelist                                                                                                    | d: 🗹                                                     | Sort results by:            | Address 💙 ascending 💙                                                                    |          |
| Description contains:                                                                                                    |                                                                                                | Show blacklist<br>Search                                                                                                    | d: 🔽                                                     | Maximum results to display: | 50                                                                                       |          |
| chere to avoine w entries to your white black list.                                                                                                    |                                                                                                |                                                                                                    |                                                          |                             |                                                                                          |          |
| ect for action <u>All. Whitelisted</u> . <u>Blacklisted</u><br><u>Clear</u>                                                                                                    | Please                                                                                         | select action 💌 Go                                                                                                    |                                                          |                             |                                                                                          |          |
| ect for action <u>All. Whitelisted</u> <u>Blacklisted</u><br><u>Clear</u><br><u>Email address or domain</u> V                                                                            | Please t                                                                                       | select action v Go<br>Description                                                                                                  |                                                          |                             |                                                                                          |          |
| ect for action <u>All. Whitelisted</u> <u>Blacklisted</u><br><u>Clear</u><br><u>Email address or domain ∨</u><br>00002blackaddress@company.com                                           | Please to Status<br>Whitelisted                                                                | elect action Co<br>Description<br>20000 Description of the ac                                                                      | dress 0000;                                              | 2                           | Edit Delate Writeli                                                                      | at Bibok |
| ect for action <u>All Whitelisted</u> <u>Blacklisted</u><br><u>Clear</u><br><u>Email address or domain</u> V<br>00002blackaddress@company.com<br>00003blackaddress@company.com           | Please t<br><u>Status</u><br>Whitelisted<br>Blacklisted                                        | Description<br>20000 Description of the ac<br>30000 Description of the ac                                                          | dress 00002<br>dress 00003                               | 2                           | Edit Davids Writelia<br>Edit Davids Writelia                                             | at Black |
| ect for action <u>All Whitelisted Blacklisted</u><br><u>Clear</u><br><u>Email address or domain V</u><br>00002blackaddress@company.com<br>00003blackaddress@company.com                  | Please to<br>Status<br>Whitelisted<br>Blacklisted<br>Blacklisted                               | Description     Co     Description     20000 Description of the ac     30000 Description of the ac     40000 Description of the ac | dress 0000;<br>dress 0000;<br>dress 0000;                | 2<br>3                      | Edd Doutes Writelin<br>Edd Doute Writelin<br>Edd Doute Writelin                          | nt Brook |
| Hect for action All Whitelisted Blacklisted<br><u>Clear</u> <u>Email address or domain ∨</u> 00002blackaddress@company.com  00003blackaddress@company.com  00004blackaddress@company.com | Please to       Status       Whitelisted       Blacklisted       Blacklisted       Blacklisted | Description     Co     Description of the ac     40000 Description of the ac     50000 Description of the ac                       | dress 00002<br>dress 00003<br>dress 00004<br>dress 00003 | 2<br>3<br>4<br>5            | Edd Colors Writelin<br>Edd Delete Writelin<br>Edd Colors Writelin<br>Edd Colors Writelin | at Black |

then click **Search**. You can specify how to sort the results and how many results to display.

If you do not see an address in your black list but you want to black list it, click the link <u>Click here</u> to add new entries to your White/Black list.

| Add addresses and domains to your Black and White lists                                                                                                    |                                  |   |  |  |  |
|----------------------------------------------------------------------------------------------------|----------------------------------|---|--|--|--|
| Please enter the email addresses or domains to be acted upon, select an Action for each, then click "Add". (Note that for each address you add, a new bl<br>appears. Do not click "Add" until you have entered all of the addresses or domains you want to add.) |                                  |   |  |  |  |
| Please select Action to take                                                                                                    | V                                |   |  |  |  |
| Email address or domain                                                                                                    | Description                      |   |  |  |  |
| address1@comp.com                                                                                                    | Description of address1@comp.com |   |  |  |  |
| address2@comp.com                                                                                                    | Description of address2@comp.com |   |  |  |  |
|                                                                                                    |                                  |   |  |  |  |
|                                                                                                    |                                  |   |  |  |  |
|                                                                                                    | Add                              |   |  |  |  |
| <u>Go to address and domain search</u>                                                                                                    |                                  | - |  |  |  |

On this screen, enter the email address or domain to be blacklisted, then choose **Blacklist** from the **Action to take** drop-down list.

If you believe the cloud service incorrectly classified the message, please inform Websense if you are given the option. This helps us to tune TRITON AP-EMAIL. If your administrator has allowed this feature, there is a link at the bottom of the message saying "Click here to report this email as spam." When you click the link, you receive a confirmation notice.

As previously explained, because the definition of spam is subjective, Websense cannot automatically classify all email similar to this one as spam. Your submission helps us to tune our service. This ultimately benefits all customers. If you want to

ensure that you receive no further email from the sending address in question, please add it to your black list.

### **Recommendations for handling spam**

| Situation                                                                                                    | Action to take                                                                                                    |  |  |  |
|----------------------------------------------------------------------------------------------------|----------------------------------------------------------------------------------------------------|--|--|--|
| You receive email from a single<br>person from whom you no longer<br>want to receive email.                                                                                                    | Add the sender to your personal black list.<br>(This feature must be enabled by your<br>administrator.)                                                                                                    |  |  |  |
| You receive an email message that you do not consider to be spam.                                                                                                    | Add the sender to your personal white list.<br>(This feature must be enabled by your<br>administrator.)                                                                                                    |  |  |  |
| You receive unsolicited commercial email.                                                                                                    | Select the "Report this email as spam" link at<br>the bottom of the email. Using this service<br>helps improve future spam detection. For text<br>only email where this link does not appear,<br>forward it to spam@mailcontrol.com. |  |  |  |
| You no longer want to receive e-<br>newsletters or marketing literature<br>that you previously received.                                                                                                    | Unsubscribe from the mailing or black list the<br>sender. Do not click the "Report this email as<br>spam" link, because others may not consider<br>such email to be spam.                                                            |  |  |  |
| You receive e-newsletters or offers<br>from a company with whom you have<br>had contact, but you were not<br>expecting the communications. (You<br>may have inadvertently agreed to be<br>added to their mailing list.) |                                                                                                    |  |  |  |